# Indice

| 1 | L'Aı | nalisi dei dati con SPSS                       | 1  |
|---|------|------------------------------------------------|----|
|   | 1.1  | Introduzione                                   | 1  |
|   | 1.2  | Importazione di un file di dati                | 3  |
|   | 1.3  | Preparazione di un file dati                   | 8  |
|   | 1.4  | "German Credit Database": descrizione dei dati | 10 |
|   | 1.5  | Sintassi                                       | 13 |
|   |      | 1.5.1 Data List                                | 14 |
|   |      | 1.5.2 Variables Lables                         | 14 |
|   |      | 1.5.3 Values Labels                            | 15 |
|   |      | 1.5.4 Missing Value                            | 15 |

## **Capitolo 1**

## L'Analisi dei dati con SPSS

## 1.1 Introduzione

*Spss*<sup>1</sup> è uno dei più diffusi software per l'elaborazione statistica dei dati permettendo di gestire i dati in un ambiente grafico; esso utilizza menù descrittivi e semplici finestre di dialogo per la maggior parte delle procedure. In SPSS ci sono diverse finestre di dialogo:

- Edtor dei dati: questa finestra visualizza il contenuto del file di dati. Possono essere creati nuovi file di dati o modificarne già esistenti. La finestra Data Editor si apre automaticamente con l'avvio di SPSS e può visualizzare solo un set di dati alla volta;
- Viewer: questa finestra visualizza tutti i risultati dell'analisi e può essere salvata per un successivo utilizzo. La visualizzazione di questa finestra avviene in modo automatico ogni qualvolta si esgue la procedura che genera l'*out put*.
- **Bozza**: questa finestra visualizza l'*out put* come semplice testo invece che come tabelle pivot interattive;
- Editor di Tabelle Pivot: questa finetsra permette di modificare la visualizzazione dell'*out put*; ad esempio permette di modivicare il posizionamento delle variabili nelle tabella (colonne, righe..);
- Editor dei grafici: questa finestra permette di modificare colori, dimesioni, caratteri, gli assi di ungrafico, far ruotare i grafici 3-D e3 anche cambiare il tipo di tabella.
- Editor di output testuale: questa finestra permette di modificare quella perte di testo relativa all'*out put* non visualizzata nella finestra pivot table editor.
- Editor della sintassi: questa finestra visualizza in forma di comandi di sintassi tutti le procedure che possono essere selezionate nelle finestre di dialogo durante l'analisi dei dati. In questo modo è possibile utilizzare particolari caratteristiche di SPSS non ottenibili attraverso le finestre di dialogo; ovviamente questi comandi possono essere salvati ed utilizzati per successive analisi.

<sup>&</sup>lt;sup>1</sup>Statistical Package for the Social Sciences.

• Editor degli script: questa finestra permette di personalizzare e automatizzare molte procedure in SPSS.

I dati utilizzati con Spss possono derivare da varie fonti: questionari, dati già raccolti, statistiche ufficiali; esso importa file provenienti anche da altri programmi quali ad esempio *Excel* o *Dbase*. Ogni matrice dati, di per sè non significa nulla, se non comunichiamo al programma di che tipo di dati si tratta, come sono organizzati nella matrice. Quetso lavoro viene fatto costruendo un file, il DATA LIST, che tramite la sintassi di SPSS comunica al software tutte le informazioni necessarie per l'elaborazione e la comprensione dei risultati<sup>2</sup>. Nella figura seguente sono illustrati i passaggi logici per arrivare dalla matrice di dati al system file SPSS:

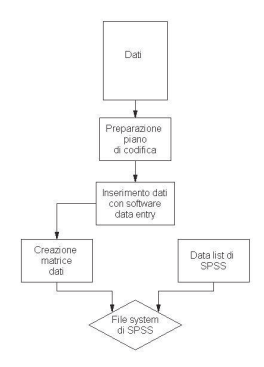

Figura 1.1: Passaggi logici

Creato il file di sistema di SPSS, si lavora sempre con lo stesso per svolgere le opportune elaborazioni statistiche. Il programma si apre con la seguente schermata che chiede che cosa si vuole fare:

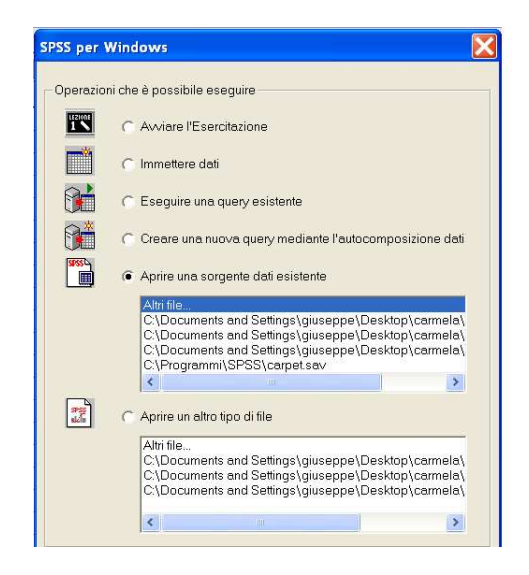

Figura 1.2: Schermata Iniziale

<sup>&</sup>lt;sup>2</sup>Questa procedura pu`o essere eseguita anche in modo automatico senza la visualizzazione della sintassi (vedi paragrafo 1.2).

si può aprire una sorgente di file già esistente o aprire un altro tipo di file e quindi eventualmente procedere con l'mportazione guidata di un file.

Nel caso in cui si seleziona la voce annulla per aprire un file sarà necessario selezionare dal menù file la voce apri per accedere ad un file già esistente, od eventualmente la voce nuovo per generare un nuovo file (vedi Figura 1.3)in ogni caso le finestre che si possono aprire sono le seguenti:

| Nome della finestra | Contenuto                         | Estensione del file |
|---------------------|-----------------------------------|---------------------|
| DATA                | il system file spss               | .sav                |
| SYNTAX              | Sintassi SPSS, DATA LIST, comandi | .sps                |
| OUTPUT              | Output dei comandi                | .lst                |

| File     | Modifica Visualizza E                                      | oati Trasfo | rma Analiz:                 | za ( |
|----------|------------------------------------------------------------|-------------|-----------------------------|------|
| N        | uovo                                                       |             |                             |      |
| A        | pri                                                        |             | Dati                        |      |
| A        | pri database                                               |             | <ul> <li>Sintass</li> </ul> | i –  |
| Le       | eggi dati testuali                                         |             | Output                      |      |
| S        | alva<br>alva con nome                                      | Ctrl+S      | Script<br>Altro             |      |
|          |                                                            |             | -                           | 59,0 |
| Vi<br>In | isualizza informazioni dati.<br>Iiserisci dati nella cache | 148<br>1    |                             | 77,0 |
|          |                                                            | V25002507-1 |                             | 76,0 |
| S        | tampa                                                      | Ctrl+P      |                             | 54,0 |
| A        | nteprima di stampa                                         |             | -                           | 87,0 |
| С        | ambia server                                               |             | 3                           | 69,0 |
| Ir       | iterrompi processore                                       | Ctrl+.      |                             | 63,0 |
| D        | ati recenti                                                |             | •                           | 30.0 |
| Fi       | le recenti                                                 |             | •                           | 35,0 |
| E        | sci                                                        |             |                             | 78 N |

Figura 1.3: Menù

### 1.2 Importazione di un file di dati

La procedura da seguire per la creazione del file system è la seguente dal menù file si selezioni la voce apri quindi la voce dati si accede cos<sup>'</sup>i alle finestre per l'importazione guidata del file. Questa procedura prevede sei passi qui di seguito descritti:

• nel primo passo il file viene visualizzato in una finestra di anteprima; è possibile scegliere di applicare un formato predefinito<sup>3</sup> o eseguire i passi della procedura guidata per definire il metodo di lettura dei dati (vedi Figura 1.4);

<sup>&</sup>lt;sup>3</sup>Il formato devessere stato salvato precedentemente.

| 840 1 81 28.5<br>2400 0 73 40 33<br>10200 0 83 31.08<br>870 0 93 31.17<br>17400 83 41.91 | Benvenu<br>Questa ir<br>di testo e                 | ti nella Importazion<br>mportazione guida<br>I la specífica delle | ne guidata di testo<br>ta semplifica la letti<br>informazioni sulle ∨ | ıra dei dati del file<br>ariabili. |
|------------------------------------------------------------------------------------------|----------------------------------------------------|-------------------------------------------------------------------|-----------------------------------------------------------------------|------------------------------------|
| var1 var2 var3                                                                           | - Il file di                                       | testo è in un forma                                               | to predefinito?                                                       |                                    |
| 3                                                                                        |                                                    | si                                                                |                                                                       | Stoglia                            |
|                                                                                          |                                                    | No                                                                |                                                                       |                                    |
|                                                                                          |                                                    |                                                                   |                                                                       |                                    |
| e di testo: C:\Documer<br>Q                                                              | nts and Settings\giusep                            | pe\Desktop\carme                                                  | la\icu.dat                                                            |                                    |
| di testo: C\Documer<br>914<br>14                                                         | nts and Settings∖giusep <sub>i</sub><br>020<br>1   | oe\Desktop\carme<br>3,0<br>8 7                                    | ila\icu.dat<br>40<br>1                                                | <u>50</u>                          |
| e di testo: C:\Documer<br><u> </u>                                                       | nts and Settings\giusep;<br>02,0<br>1<br>0         | 5e\Desktop\carme<br>30<br>87<br>27                                | la∖icu.dat<br>401<br>_1                                               | <u>50</u>                          |
| e di testo: C\Documen<br>1<br>4<br>3<br>12                                               | nts and Settings\giusepp<br>02.0<br>1<br>0<br>0    | 0e\Desktop\carma<br>30<br>87<br>27<br>59                          | la∖icu.dat<br>401<br><br>0                                            | <u>50</u><br>1<br>1<br>1           |
| di testo: C\Documei                                                                      | nts and Settings\giusep<br>020<br>0<br>0<br>0<br>0 | 28\Desktop\carms<br>30                                            | la∖icu.dat<br>401<br>1<br>0<br>0                                      | 1<br>1<br>1<br>1<br>1              |
| di testo: C\Documen<br>4<br>8<br>12<br>14                                                | nts and Settings\giusep<br>020<br>1<br>0<br>0<br>0 | 00)Desktop\carma<br>30                                            | la\icu.dat<br><u>40</u> 1<br>1<br>0<br>0                              | <u>50</u><br>1<br>1<br>1<br>1<br>• |

Figura 1.4: Importazione guidata di testo:passo 1

- nel secondo passo si devono fornire le informazioni sulle variabili. Per leggere correttamente i dati, durante l'importazione guidata si deve specificare dove finiscono i valori dei dati di una variabile e iniziano i valori di quella successiva. La disposizione delle variabili determina il metodo utilizzato per separare una variabile dalla successiva ). I dati possono essere:
  - Delimitati: separati da spazi, virgole, tabulatori o altri caratteri . Le variabili di ciascun caso vengono registrate nello stesso ordine, ma non sempre nelle stesse posizioni di colonna;
  - Larghezza fissa: ciascuna variabile viene registrata nella stessa posizione della colonna e nella stesso record (riga) per ciascun caso del file di dati. Non è richiesto nessun delimitatore tra le variabili. In molti file di dati di testo generati automaticamente potrebbe sembrare che i valori dei dati siano mischiati insieme senza alcun simbolo di divisione; la posizione della colonna determina la variabile che verrà letta;

Inoltre è necessario specificare se la prima riga del file di dati contiene etichette descrittive che si vogliono utilizzare come nomi di variabili. Le etichette che includono più di otto caratteri verranno troncate. Se i primi otto caratteri non formano un nome univoco di variabile, il nome della variabile verrà modificato come necessario (vedi Figura 1.5);

|                                          |                                             | Dime                                                     |                                                           |                                       |                          |   |
|------------------------------------------|---------------------------------------------|----------------------------------------------------------|-----------------------------------------------------------|---------------------------------------|--------------------------|---|
| O Delimit                                | tate -                                      | - Variabili delimitat                                    | e da caratteri spe                                        | cifici (ad es. virgole                | e o tabulatori)          |   |
| C Larghe                                 | zzafissa -                                  | - Variabili allineate                                    | in colonne a largh                                        | iezza fissa                           |                          |   |
| omi delle v                              | ariabili compaic                            | ono all'inizio del file                                  | ۶                                                         |                                       |                          |   |
| C SI                                     |                                             |                                                          |                                                           |                                       |                          |   |
| No                                       |                                             |                                                          |                                                           |                                       |                          |   |
|                                          |                                             |                                                          |                                                           |                                       |                          |   |
|                                          |                                             |                                                          |                                                           |                                       |                          |   |
| e di testo: í                            | Nocuments at                                | nd Settings\diusen                                       | ne\Deskton\carm                                           | ala\iru dat                           |                          |   |
| e di testo: (<br>Q                       | C\Documents ar                              | nd Settings\giusep                                       | pe\Desktop\carm                                           | ela\icu.dat<br>40                     |                          |   |
| e di testo: (<br>Q                       | C\Documents ar                              | nd Settings\giusep<br>20<br>1                            | pe\Desktop\carm<br>30<br>87                               | ələ\icu.dət<br>40<br>1                | <u>50</u> 1              | • |
| e di testo: (<br>0<br>1<br>2             | C\Documents ar<br>1_0<br>4<br>8             | nd Settings\giusep <sub>i</sub><br>2 <u>10</u><br>1<br>0 | pe\Desktop\carm<br>30<br>87<br>27                         | ela\icu.dat<br>401<br>_1              | <u>5,0</u><br>1<br>1     |   |
| e di testo: (<br><u>Q</u><br>1<br>2<br>3 | C\Documents ar<br>10<br>4<br>8<br>12        | nd Settings\giusep<br>                                   | pe\Desktop\carm<br>30<br>87<br>27<br>59                   | ela\icu.dat<br><u>,40</u> 1<br>1<br>0 | <u>50</u><br>1<br>1<br>1 | - |
| e di testo: (<br>0<br>1<br>2<br>3<br>4   | 2\Documents ar<br>1_0<br>4<br>8<br>12<br>14 | nd Settings\giusep<br>2<br>1<br>0<br>0<br>0<br>0         | pe\Desktop\carm<br>30<br>87<br>87<br>27<br>59<br>59<br>77 | ela\icu.dat<br>40<br>1<br>1<br>0<br>0 |                          | • |

Figura 1.5: Importazione guidata di testo:passo 2

• nel terzo passo devono essere fornite informazioni sui casi a, in particolare si devono specificare le seguenti voci (vedi Figura 1.6):

|                               | a cui inizia il primo                   | caso di dati     | 0              | <u></u>     |     |  |
|-------------------------------|-----------------------------------------|------------------|----------------|-------------|-----|--|
| appresente                    | zione dei casi —                        |                  |                |             |     |  |
| 💿 Ogni ri                     | ga rappresenta un                       | caso             |                |             |     |  |
| 🔿 Un nur                      | nero di variabili rap                   | opresenta un cas | o: 1           | •           |     |  |
| lumero di ca                  | asi da importare —                      |                  |                |             |     |  |
| <ul> <li>Tutti i d</li> </ul> | casi                                    |                  |                |             |     |  |
| C Lorimi                      | 1000                                    | casi             |                |             |     |  |
| C Davas                       | i i e e e e e e e e e e e e e e e e e e |                  |                | • •         |     |  |
| ( Percei                      | nuale casuale di c                      | asi (approssimai | ivaj. jiu      | · /*        |     |  |
| nteprima da                   | ati                                     |                  |                |             |     |  |
|                               |                                         |                  |                |             |     |  |
| Q                             |                                         | 1                | 87             | 1           | 1 🔺 |  |
| <u>Q</u>                      | 4                                       |                  | 0.             |             | 1   |  |
| 1<br>2                        | 4<br>8                                  | ō                | 27             | 1           |     |  |
| 9<br>1<br>2<br>3              | 4<br>8<br>12                            | 0<br>0           | 27<br>59       | 1<br>0      | 1   |  |
| Q                             | 4<br>8<br>12<br>14                      | 0                | 27<br>59<br>77 | 1<br>0<br>0 |     |  |
| Q<br>1<br>2<br>3<br>4<br>▲    | 4<br>8<br>12<br>14                      | 0<br>0<br>0      | 27<br>59<br>77 | 1<br>0<br>0 |     |  |

Figura 1.6: Importazione guidata di testo:passo 3

- Numero di riga a cui inizia il primo caso dati: indica la prima riga del file di dati che contiene valori. Se le prime righe del file di dati contengono etichette descrittive o testo di altro tipo che non rappresenta un valore, questa non sarà la riga 1;
- Numero di righe che rappresentano un caso: nel caso di file a larghezza fissa controlla il modo in cui si determina ogni caso e l'inizio del successivo. Ogni riga è definita dal relativo numero di riga all'interno del caso e della posizione della colonna; è necessario specificare il numero di righe per ogni caso per poter leggere correttamente i dati;
- Numero di casi da importare: è possibile importare tutti i casi del file di dati, solo i
  primi n casi o un campione casuale determinato in base a una percentuale specificata.

Poichè viene eseguito un processo indipendente di decisione pseudo-casuale per ciascun caso, l'equivalenza tra la percentuale di casi selezionati e la percentuale specificata può essere solo approssimativa. Maggiore è il numero di casi iclusi nel data file e maggiore sarà l'approssimazione della percentuale di casi selezionati rispetto alla percentuale specificata;

 nel quarto passo, è illustarta la soluzione più opportuna per leggere un file di dati e consente di modificare il metodo impiegato per leggere le variabili dal file di dati. Quando il file è a larghezza fissa le linee verticali nella finestra di anteprima indicano le posizioni in cui la procedura ipotizza possa iniziare una variabile. Si possono inserire, spostare ed eliminare linee di interruzione delle variabili in base alle necesità. Quando il file è delimitato è necessario specificare i delimitatori tra le variabili ( spazi, virgole,...)e se sono presenti più delimitatori consecutivi, questi sono considerati valori mancanti; inoltre è necessario specificare il qualificatore di testo (vedi Figura 1.7);

| Delimitatori tra le variabili |             | ✓ Spazio ✓ Punto e virgo   | ✓ Spazio Punto e virgola |                   | Nessuna     Virgolette doppie     Virgolette singole     Altro: |   |    |  |
|-------------------------------|-------------|----------------------------|--------------------------|-------------------|-----------------------------------------------------------------|---|----|--|
| Altro:                        |             |                            |                          |                   |                                                                 |   |    |  |
| Altro:<br>Anteprima dati      | V2          | V3                         | V4                       |                   | V6                                                              | 1 | V7 |  |
| Anteprima dati                | V2          | 87<br>87                   | 1<br>1                   | V5                | 1<br>1                                                          | 0 | V7 |  |
| Anteprima dati                | V2          | 87<br>27<br>59             | V4                       | V5                | 1<br>0                                                          | 0 | V7 |  |
| Anteprima dati                | 1<br>0<br>0 | V3<br>87<br>27<br>59<br>77 | V4                       | V5<br>1<br>1<br>1 | 1<br>0<br>0                                                     |   | V7 |  |

Figura 1.7: Importazione guidata di testo:passo 4

• nel quinto passo si controlla il nome della variabile e il formato dei dati usati in modo da leggere le variabili e scegliere quelle che saranno incluse nel file di dati finale (vedi figura 1.8);

| Nome var         | iahile:                              |                                   |                   |                        |                        |   |           |  |
|------------------|--------------------------------------|-----------------------------------|-------------------|------------------------|------------------------|---|-----------|--|
| √1               |                                      |                                   |                   |                        |                        |   |           |  |
| -                |                                      |                                   |                   |                        |                        |   |           |  |
| Formato d        | latı:                                |                                   | -                 |                        |                        |   |           |  |
| Numericc         | 0                                    |                                   |                   |                        |                        |   |           |  |
|                  |                                      |                                   |                   |                        |                        |   |           |  |
|                  |                                      |                                   |                   |                        |                        |   |           |  |
|                  |                                      |                                   |                   |                        |                        |   |           |  |
|                  |                                      |                                   |                   |                        |                        |   |           |  |
|                  |                                      |                                   |                   |                        |                        |   |           |  |
|                  |                                      |                                   |                   |                        |                        |   |           |  |
|                  |                                      |                                   |                   |                        |                        |   |           |  |
| teorima da       | sti                                  |                                   |                   |                        |                        |   |           |  |
| teprima da       | ati                                  | 1 10                              | 1                 | 1                      | 1 10                   |   |           |  |
| teprima da<br>V1 | ati V2                               | V3                                | V4                | V5                     | V6                     |   | <u>V7</u> |  |
| teprima da<br>V1 | ati<br>V2                            | 87<br>87                          |                   | 1<br>1                 | 1<br>1                 | 0 | <u>V7</u> |  |
| teprima da<br>V1 | ati<br>1<br>0                        | 87<br>27<br>29                    | 1<br>1<br>1       | V5                     | V6                     | 0 | <u>V7</u> |  |
| teprima da<br>V1 | ati<br>1<br>0<br>0                   | V3<br>87<br>27<br>59<br>77        | 1<br>1<br>0       | 1<br>1<br>1<br>1       | V6<br>1<br>0<br>0      | 0 | <u>V7</u> |  |
| teprima da<br>V1 | ati<br><b>V2</b><br>1<br>0<br>0<br>0 | <b>V3</b><br>87<br>27<br>59<br>77 | V4<br>1<br>0<br>0 | V5<br>1<br>1<br>1<br>1 | V6<br>1<br>0<br>0<br>1 |   | <u>V7</u> |  |

Figura 1.8: Importazione guidata di testo:passo 5

• nel sesto ed ultimo passo è possibile salvare le impostazioni in un file da utilizzare per l'importazione di file di dati di testo simili. Inoltre si può incollare la sintassi generata e quindi poterla personalizzare e salvare in modo da poterle utilizzare in altre sessioni o durante i processi di produzione (vedi figura 1.9).

| wart         x           1         628           2         630 | ar2 9ar3 9<br>840 1<br>2400 0          | Se                                       | Ivare il formato<br>C Sì             | di file per usi fu                                                                                            | ituri?                                                                         | Salva :                                                                              | on nom                            | ie       |
|----------------------------------------------------------------|----------------------------------------|------------------------------------------|--------------------------------------|----------------------------------------------------------------------------------------------------|--------------------------------------------------------------------------------|--------------------------------------------------------------------------------------|-----------------------------------|----------|
| 3 632<br>4 633                                                 | 870 0<br>•                             | lr                                       | icollare la sinta<br>(^S)            | ssi?                                                                                                    |                                                                                | Copia i dati in lo                                                                   | cale                              |          |
|                                                                |                                        |                                          | No                                   | Una.co                                                                                                    | pia cache dei c                                                                | lati è una copia                                                                     | dell'int                          | ero file |
| Anteprima da                                                   | ati                                    | Pren                                     | nere Fine per c                      | omple file di dati, i<br>tempor<br>file di d                                                                  | memorizzata in<br>aneo. La creazi<br>ati può migliora                          | uno spazio dis<br>one di una cop<br>re le prestazior                                 | co<br>ia cach<br>il               | e del    |
| Anteprima da<br><b>V1</b>                                      | ati                                    | Pren                                     | nere Fine per c                      | omple file di dati, tempor<br>file di d                                                                       | memorizzata in<br>aneo. La creazi<br>ati può migliora<br>V6                    | uno spazio dis<br>one di una cop<br>re le prestazior<br>V7                           | co<br>ia cachi<br>i.              | e del    |
| Anteprima da<br>V1<br>4                                        | ati V2                                 | Pren                                     | nere Fine per c                      | binditi, i<br>tempor<br>file di di<br>V5                                                                      | memorizzata in<br>aneo. La creazi<br>ati può migliora<br>V6                    | uno spazio disi<br>one di una cop<br>re le prestazior<br>V7                          | co<br>ia cachi<br>i.              | e del    |
| Anteprima da<br>V1<br>4                                        | ati<br>V2<br>1<br>0                    | Pren                                     | nere Fine per c                      | di dati, i<br>tempor<br>file di d<br>V5                                                                       | memorizzata in<br>aneo. La creazi<br>ati può migliora<br>V6<br>1<br>0.         | uno spazio dis<br>one di una cop<br>re le prestazion<br>0                            | ia cachi<br>ii.                   | e del    |
| unteprima da<br>V1<br>4<br>B<br>12                             | ati<br>1<br>0<br>0                     | Pren<br>87<br>27<br>59                   | nere Fine per c                      | di dati, i<br>tempor<br>file di d<br>V5                                                                       | memorizzata in<br>aneo. La creazi<br>ati può migliora<br>V6<br>1<br>0<br>0     | uno spazio disi<br>one di una cop<br>re le prestazion<br>0<br>0<br>0                 | ia cach<br>i.<br>0<br>0           | e del    |
| unteprima da<br>V1<br>4<br>8<br>12<br>14                       | ati<br>1<br>0<br>0<br>0                | Pren<br>87<br>27<br>59<br>77             | nere Fine per c<br>V4<br>1<br>0<br>0 | V5                                                                                                    | memorizzata in<br>aneo. La creazi<br>ati può migliora<br>1<br>0<br>0<br>1      | uno spazio dis:<br>one di una cop<br>re le prestazion<br>V7<br>0<br>0<br>0<br>0<br>0 | ia cach<br>i.<br>0<br>0<br>0      | e del    |
| Anteprima de<br>V1<br>4<br>8<br>12<br>14<br>77                 | ati V2<br>1<br>0<br>0<br>0             | Pren<br>87<br>27<br>59<br>77<br>77<br>77 | Nere Fine per c<br>V4<br>1<br>0<br>0 | di dati,<br>tempor<br>file di d<br>file di d<br>1<br>1<br>1<br>1<br>1<br>1<br>1<br>1<br>1<br>1<br>1           | memorizzata in<br>aneo. La creazi<br>ati può migliora<br>1<br>0<br>0<br>1<br>1 | uno spezio dis:<br>one di una cop<br>re le prestazion<br>V7<br>0<br>0<br>0<br>0      | ia cach<br>i.<br>0<br>0<br>0<br>0 | e del    |
| Anteprima da<br>V1<br>4<br>8<br>12<br>14<br>27<br><            | ati<br>1<br>0<br>0<br>0<br>1<br>1<br>1 | Pren<br>87<br>27<br>59<br>77<br>77<br>72 | V4<br>1<br>1<br>0<br>0               | di dati,<br>tempor<br>file di d<br>file di d<br>1<br>1<br>1<br>1<br>1<br>1<br>1<br>1<br>1<br>1<br>1<br>1<br>1 | memorizzata in<br>aneo. La creazi<br>ati può migliora<br>1<br>0<br>0<br>1<br>1 | uno spezio dis:<br>ne di una cop<br>re le prestazion<br>V7<br>0<br>0<br>0<br>0       | ia cachi<br>ii<br>0<br>0<br>0     | e del    |

Figura 1.9: Importazione guidata di testo:passo 6

Completate le operazioni di esportazione il file di dati si presenterà come in figura 1.11.

| 🧰 Senza tit    | olo - Editor  | dei dati SPSS            |               |                |            |     |     |     |
|----------------|---------------|--------------------------|---------------|----------------|------------|-----|-----|-----|
| File Modifica  | Visualizza D  | ati Trasforma            | Analizza Gra  | fici Strumenti | Finestra ? |     |     |     |
| <b>2 8 8</b> 0 |               | 1 12 14                  |               | <b>5</b> 90    |            |     |     |     |
| 1:v1           |               | 4                        |               |                |            |     |     |     |
|                | v1            | v2                       | V3            | v4             | v5         | v6  | v7  | vE_ |
| 1              | 4,00          | 1                        | 87,0          | 1              | 1          | 1   | 0   |     |
| 2              | 8,00          | 0                        | 27,0          | 1              | 1          | 0   | 0   | •   |
| Visua          | alizzazione d | l <b>ati (</b> Visualiz: | zazione varia | ibili 🖌 📢      |            | li. | le. |     |
|                |               | SP                       | SS Processore | pronto         |            |     |     |     |

Figura 1.10: Editor dei dati.

## 1.3 Preparazione di un file dati

Come si può notare dalla figura 1.11, l'editor dei dati, è un file costituito da due fogli in uno sono visualizzati i dati e nell'altro le varibili (vedi figura 1.10).

| 🛄 Senza  | a titolo ·        | - Editor de  | i dati SPSS |                  |             |           |          |         |         |          | × |
|----------|-------------------|--------------|-------------|------------------|-------------|-----------|----------|---------|---------|----------|---|
| File Mod | difica Visi       | ualizza Dati | Trasforma / | Analizza Gr      | afici Strum | ienti Fin | estra ?  |         |         |          |   |
|          | s 🔍 -             |              | 一的州相        | ř 🛛 🗗            | <b>    </b> |           |          |         |         |          |   |
|          | Nome              | Tipo         | Lunghezza   | Decimali         | Etichetta   | Valori    | Mancante | Colonne | Allinea | Misura   |   |
|          | 1 v1              | Numerica     | 3 🛟         | 2                | 01          | Nessun    | Nessuno  | 8       | Destra  | Scala    |   |
|          | 2 v2              | Numerica     | 1           | 0                | -           | Nessun    | Nessuno  | 8       | Destra  | Nominale |   |
|          | 3 V3              | Numerica     | 2           | 1                | -           | Nessun    | Nessuno  | 8       | Destra  | Scala    | 1 |
| < > \ \  | alua<br>/isualizz | azione dati  | √Visualizza | in<br>zione vari | iabili /    | Moccup    | Maccupa  | Ĵ•      | Doctro  | Nominala |   |
|          |                   |              | SPSS        | Processore       | pronto      | j.        |          |         |         |          | 1 |

Figura 1.11: Editor dei dati.

Il foglio relativo alle variabili è costituito da dieci campi che devono essere impostati per ogni variabile, ogni record corrisponde ad una variabile. Gli attributi da definire per ogni variabile coinvolta nell'analisi sono i seguenti:

- nome: in questo campo deve essere inserito il nome della variabile se non è stato già inserito durante l'importazione guidata del testo.
- tipo: in questo campo si specifica il tipo di variabile numerica, data... La selezione di questa caratteristica avviene attraverso la finestra di dialogo Tipo di varibile che è automaticamente aperta quando si clicca sulla cella (vedi Figure 1.12).

| Fipo di variabile                                                                                                    |                             | ?                      |
|----------------------------------------------------------------------------------------------------|-----------------------------|------------------------|
| <ul> <li>Numerica</li> <li>Virgola</li> <li>Punto</li> <li>In notazione scientifica</li> <li>Data</li> <li>Dollaro</li> <li>Valuta personalizzata</li> <li>Stringa</li> </ul> | Lunghezza: 3<br>Decimali: 2 | OK<br>Annulla<br>Aiuto |

Figura 1.12: *Tipo di variabile*.

- lunghezza:
- decimali: in questo campo si definiscono inumeri decimali per le variabili numeriche;
- etichetta: in questo campo si assegnano le etichette alle variabili, se ne da cioè una descrizione;
- valori: in questo campo si possono assegnare valori descrittivi per ogni valore assunto da una variabile. Questo campo risulta particolarmente utile quando si lavora con file con codici numerici per variabili non numeriche; per accedere alla finestra di dialogo Etichette dei dati si procede come mel caso del campo tipo (vedi Figura 1.13);

| Etichette dei valori | ? 🔀     |
|----------------------|---------|
| Etichette valori     | ок      |
| Valore:              | Annulla |
| Acciunal             | Aiuto   |
| Cambia               |         |
| Rimuovi              |         |
|                      |         |

Figura 1.13: Etichette dei dati.

- mancante: in questo campo si possono definire specificati valori dei dati come valori mancanti
- colonne: in questo campo si specifica il numero di caratteri per la larghezza della colonna;
- allinea: in questo campo si imposta l'allineamento delle variabili nel foglio dei dati, di defoult l'allineamento è a destra;

• misura: in questo campo si definisce la scala della variabile che si seleziona cliccanndo sulla freccia verso il basso che è visualizzata nel momento che si seleziona la cella di interesse (vedi Figura 1.14);

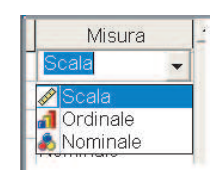

Figura 1.14: Misuar della variabile.

### 1.4 "German Credit Database": descrizione dei dati

Si consideri il set di dati qui di seguito descritto e si importi e prepari il file system di SPSS con le procedure appena decsritte. Il file di dati german.dat è composto da 1000 osservazioni che individuano soggetti che hanno richiesto un credito; 700 individui si sono rivelati solventi buoni pagatori, mentre 300 si sono rivelati insolventi cattivi pagatori. I primi costituiscono il gruppo "*good*" contrassegnato con 1, i secondi il gruppo "*bad*" contrassegnato con 2. I crediti in questione sono di piccolo importo (importo massimo circa pari a 16000 DM) e breve durata (durata massima 60 mesi). Le informazioni relative ai richiedenti credito sono descritte da 20 variabili (attributi), 7 continune e 13 categoriche.

Le varibili sono così definite:

- Variabile  $X_1$ : Saldo attuale del conto corrente, variabile categorica ordinale a 4 modalità:
  - $-A_{11}: X_1 < 0DM$
  - $A_{12}: 0 \le X_1 < 200 DM$
  - $A_{13}$ :  $X_1 \ge 200 DM$  / salario ricevuto per almeno un anno
  - $A_{14}$ : nessun conto corrente
- Variabile  $X_2$ : Durata del prestito in mesi, variabile quantitativa
- Variabile  $X_3$ : Storia del credito, variabile categorica nominale a 5 modalità
  - $A_{30}$ : nessun credito richiesto/tutti i crediti pagati in tempo
  - $A_{31}$ : tutti i crediti richiesti a questa banca pagati in tempo
  - $A_{32}$ : crediti attuali fin ora pagati in tempo
  - $A_{33}$ : ritardi nei pagamenti in impegni passati
  - $A_{34}$ : conto critico/altri crediti esistenti (non in questa banca)
- Variabile  $X_4$ : Scopo della richiesta di credito, variabile categorica nominale a 11 modalità
  - $A_{40}$ : auto (nuova)
  - $A_{41}$ : auto (usata)

- $A_{42}$ : mobilio/attrezzature
- $A_{43}$ : radio/televisione
- $A_{44}$ : elettrodomestici
- $A_{45}$ : riparazioni
- $A_{46}$ : istruzione
- $A_{47}$ : vacanza
- $A_{48}$ : riqualificazione
- $A_{49}$ : affari
- $A_{410}$ : altro
- Variabile  $X_5$ : Ammontare del credito richiesto, variabile quantitativa
- Variabile  $X_6$ : Tipologia conto di risparmio/obbligazioni, variabile categorica ordinale a 5 modalità
  - $-A_{61}: X_6 < 100DM$
  - $A_{62}: 100 \le X_6 < 500 DM$
  - $A_{63}: 500 \le X_6 < 1000 DM$
  - $-A_{64}: X_6 \ge 1000DM$
  - A<sub>65</sub>: nessun conto di risaprmio/sconosciuto
- Variabile  $X_7$ : Anni di assunzione dell'attuale impiego, variabile categorica ordinale a 5 modalità
  - $A_{71}$ : disoccupato
  - $-A_{72}: X_7 < 1$  anno
  - $A_{73}$ :  $1 \le X_7 < 4$  anni
  - $A_{74}$ :  $4 \le X_7 \le 7$  anni
  - $-A_{75}: X_7 \ge 7 \text{ anni}$
- Variabile  $X_8$ : Stima della rata in percentuale all'entrata disponibile, variabile quantitativa
- Variabile  $X_9$ : Stato civile e sesso, variabile categorica nominale a 5 modalità
  - A<sub>91</sub>: maschio: divorziato/separato
  - A<sub>92</sub>: femmina: divorziata/separata/sposata
  - $A_{93}$ : maschio: single
  - $A_{94}$ : maschio: sposato/vedovo
  - $A_{95}$ : femmina: single

- Variabile  $X_{10}$ : Altri debitori/garanti, variabile categorica nominale a 3 modalità

- $A_{101}$ : nessuno
- $A_{102}$ : co-richiedente
- $A_{103}$ : garante
- Variabile  $X_{11}$ : Anni dell'attuale residenza, variabile quantitativa
- Variabile  $X_{12}$ : Proprietà, variabile categorica nominale, 4 modalità
  - $A_{121}$ : beni immoboli
  - $A_{122}$ : se non è  $A_{121}$ : società di credito edilizio/assicurazione sulla vita
  - $A_{123}$ : se non è  $A_{121}oA_{122}$ : auto o altro, non presente nella variabile 6
  - $A_{124}$ : sconosciute/nessuna proprietà
- Variabile  $X_{13}$ : Età, variabile quantitativa
- Variabile  $X_{14}$ : Altri schemi di pagamento, variabile categorica nominale a 3 modalità
  - $A_{141}$ : banca
  - $A_{142}$ : negozi
  - $A_{143}$ : nessuno
- Variabile  $X_{15}$ : Casa di abitazione, variabile categorica a tre modalità
  - $A_{151}$ : affitto
  - A<sub>152</sub>: di proprità
  - $A_{153}$ : ospite
- Variabile  $X_{16}$ : Numero di crediti attualmente in questa banca, variabile quantitativa
- Variabile  $X_{17}$ : Lavoro, variabile categorica nominale a 4 modalità
  - $A_{171}$ : disoccupato/non-specializzato, non-residente
  - $A_{172}$ : non specializzato residente
  - A173: impiegato specializzato/funzionario
  - $A_{174}$ : dirigente/autonomo/impiego altamente qualificato/ufficiale
- Variabile  $X_{18}$ : Numero di persone a carico, variabile quantitativa
- <u>Variabile  $X_{19}$ </u>: Telefono, variabile categorica nominale a 2 modalità
  - $-A_{191}:$  no
  - $-A_{192}$ : si
- Variabile  $X_{20}$ : Lavoratore straniero, variabile categorica nominale a 2 modalità
  - $-A_{201}$ : si
  - $-A_{202}$ : no.

#### 1.5 Sintassi

Nel paragrafo 1.2 si è visto come contemporaneamente alla finestra di editor dei dati, attraverso la copia della sintassi, si può ottenere il file di sintassi; in figura 1.15 si osserva una finestra di editor di sintassi.

| 📓 Syntax1 - Editor della sintassi S   | PSS             |           |          |   |   |
|---------------------------------------|-----------------|-----------|----------|---|---|
| File Modifica Visualizza Analizza Gra | fici Strumenti  | Esegui    | Finestra | ? |   |
|                                       |                 |           |          |   |   |
| GET DATA /TYPE = TXT                  | Esegui corrente |           |          |   | ^ |
| $/FILE = 'C: \Lambda_{i}$             |                 |           |          |   |   |
| /DELCASE = LINE                       |                 |           |          |   |   |
| /DELIMITERS = " "                     |                 |           |          |   |   |
| /ARRANGEMENT = DELIMITED              |                 |           |          |   |   |
| /FIRSTCASE = 1                        |                 |           |          |   |   |
| /IMPORICASE = ALL                     |                 |           |          |   |   |
| VARIABLES =                           |                 |           |          |   |   |
| V1F3.2<br>V2 F1 0                     |                 |           |          |   |   |
| V2 F1.0<br>V2 F2 1                    |                 |           |          |   |   |
| V4 E1 0                               |                 |           |          |   |   |
| V5 F1 0                               |                 |           |          |   |   |
| V6 F1 0                               |                 |           |          |   | ~ |
| Esegue il comando corrente            | 📍 SPSS Proces   | ssore pro | onto     |   | 1 |

Figura 1.15: Editor di sintassi.

In SPSS sono presenti vari comandi e funzioni che possono essere suddivisi in tre principali categorie (vedi tabella):

- 1. **Comandi di definizione dei dati**, che forniscono informazioni sule variabili, il tipo e la loro locazione nel file di dati;
- 2. **Comandi di trasformazione dei dati**, che sono usati per creare nuove variabili, modificare quelle esistenti e selezionare un sottocampione di casi per l'analisi;
- 3. Comandi che attivano procedure, come le statistiche, i grafici, il salvataggio dei dati.

| Categoria      | Comandi                                                 |
|----------------|---------------------------------------------------------|
| Definizione    | data list, variable labels, value labels, missing value |
| Trasformazione | compute, recode, if, temporary, select if               |
| Procedure      | Frequencies, Crosstabs, Save outfile                    |

In questo capitolo saranno trattati i principali comandi per la definizione di dati in modo da poter generare e preparare il file system di spss anche dall'editor della sintassi. Questa operazione richiede:

• l'impostazione del DATAT LIST, il comando, cioè che dice al programma dove i dati grezzi possono essere trovati e definisce per ciascuna variabile il nome e il numero iniziale e finale delle colonne occupate. Il DATA LIST è indispensabile: senza di esso il programma non riesce a distinguere tra loro le diverse variabili;

- la definizione delle VARIABLES LABELS, il comando, cioè, che permette di attribuire a ciascuna variabile un'etichetta esplicativa tale da permettere una migliore leggibilità dei risultati delle elaborazioni.
- la definizione delle VALUE LABELS, il comando che fornisce etichette descrittive per i valori delle variabili.

#### 1.5.1 Data List

Esistono due tipi di DATA LIST: quello per file di dati in formato fisso e quello per file di dati in formato delimitato.

- *Data List Fixed* si usa quando i valori di ogni variabile sono registrati, nel file di dati grezzo, nella stessa posizione per ogni caso;
- *Data List Free* si usa quando le variabili sono registrate, nel file di dati grezzo, nello stesso ordine per ogni caso, ma non necessariamente nella stessa posizione .

Per una corretta esecuzione il comando deve essere scritto nel seguente ordine: nella prima riga deve essere digitato il nome del comando seguito dal *path* del file che contiene i dati grezzi e dal parametro FIXED o FREE in funzione del di formato dei dati grezzi. Nelle righe successive si assegnano i nomi alle variabili, il numero iniziale e finale delle colonne occupate ed il tipo di variabile. Più precisamente devono essere rispettate le seguenti condizioni:

- al nome delle variabile numeriche, che contengono cioè solo numeri, segue l'indicazione delle colonne occupate (se le colonne sono 2 o più è sufficiente indicare la prima e l'ultima separate da un trattino,-) ed eventualmente il numero di decimali tra parentesi;
- le variabili alfanumeriche o di tipo stringa, che possono contenere una combinazione di lettere e numeri, e altri caratteri sono contraddistinte da una (A) posta dopo l'indicazione;
- il punto, ., alla fine di questo set di istruzioni è obbligatorio.

In figura 1.15 si osserva un esempio di data list.

#### 1.5.2 Variables Lables

Questo comando assegna un'etichetta descrittiva (label) ad ogni variabile. Le etichette possono comprendere spazi bianchi e qualsiasi altro carattere, ogni etichetta può raggiungere fino a 256 caratteri. Anche in questo caso il nome del comando deve essere digitato nella prima riga e poi seguito dai nomi delle variabili e le relative descrzioni, le uniche accortezze che devono essere poste sono le seguenti:

- i nomi delle variabili devono coincidere con quelli del DATA LIST;
- ogni variabile va separata dalla successiva con uno slash;
- un'etichetta non pu essere spezzata in pi righe;
- l'inizio e la fine delle label deve essere segnalata con le virgolette.

#### 1.5.3 Values Labels

Dopo aver definito la lista delle variabili con il DATA LIST e le etichette (label) delle variabili con VARIABLE LABEL non resta che attribuire delle etichette a ciascun valore di ogni variabile con il comando VALUE LABELS.Anche in questo caso il nome del comando deve essere digitato nella prima riga e poi seguito dai valori da attribuire alle relative variabili, le uniche accortezze che devono essere poste sono le seguenti:

- ogni value labels non deve superare i 60 caratteri;
- il nome delle varaibile indicata deve coincidere con quello delle variabel labels e del data list;
- ogni variabile va separata dalla successiva con uno slash /;
- 1'inizio e la fine delle label segnalata con le virgolette.

#### 1.5.4 Missing Value

Qualche volta l'informazione per un particolare caso non è utilizzabile si pu allora assegnare, con il comando MISSING VALUE, valori per identificare le mancate risposte. Ad esempio con il comando: MISSING VALUE PROVA (0) attribuisce al valore 0 della variabile PROVA il significato di valore mancante per l'utente.